# Que faire en fin d'année avec BCDI ? Étape 3 : Harmoniser votre base documentaire (Réseau scribe)

Pour harmoniser votre base et optimiser la recherche de vos usagers, il est très important dans le logiciel BCDI :

- de procéder une fois par an au <u>récolement</u> de votre fonds documentaire (livre, périodique, DVD, ...) et de <u>corriger</u> votre base documentaire BCDI selon les résultats de votre récolement (Cf. fiches « Que faire en fin d'année ? » sur le site Espace Doc Web de l'Académie de Lyon)
- et de vérifier la cohérence de votre base en quelques équations.

Pour harmoniser votre base, BCDI vous propose plusieurs opérations dans le menu Gestion du fonds / Harmonisation de la base :

| Harmonisation de la base > | Mettre en cohérence >           | Nomenclatures                  |
|----------------------------|---------------------------------|--------------------------------|
|                            | Supprimer les fiches orphelines | Auteurs, éditeurs, collections |
|                            |                                 | Base documentaire              |

# Table des matières

| 1- Mettre en cohérence les nomenclatures                           | 1   |
|--------------------------------------------------------------------|-----|
| 1-1 : Informations générales sur les nomenclatures                 | 1   |
| 1-2 : Mettre en cohérence les champs gérés par les nomenclatures   | 3   |
| 2- Mettre en cohérence les champs Auteurs, éditeurs et collections | 4   |
| 3- Mettre en cohérence la base documentaire                        | 5   |
| 3-1 : Remarques préalables                                         | 5   |
| 3-2 : Harmonisations automatisées                                  | 6   |
| 3-3 : Harmonisations manuelles                                     | 7   |
| 4- Supprimer les fiches orphelines                                 | .10 |

#### 1- Mettre en cohérence les nomenclatures

#### 1-1 : Informations générales sur les nomenclatures

Les <u>nomenclatures sont des listes de valeurs conseillées</u> pour les champs « ouverts » suivants : Natures, Type nature, Genres, Publics, Disciplines, Niveaux, Fonctions et Langue de la table Notices et le champ Situation de la table Achats (Gestion des commandes).

Les nomenclatures sont définies et mises à jour par le Canopé de Poitiers. Elles permettent de gérer le catalogage de manière homogène et d'optimiser la recherche.

Il est <u>recommandé d'utiliser les nomenclatures conseillées</u>, car elles sont utilisées pour toutes les insertions de données du Canopé de Poitiers (Mémofiches, Mémodocnet, kiosque ONISEP) et seront mises à jour automatiquement lors de certaines mises à jour de BCDI, en cliquant sur le bouton « Réinitialiser » dans le menu Gestion du fonds / Nomenclatures.

- > Il est possible de créer une liste personnalisée de vos nomenclatures :
  - Cliquer sur le menu Gestion du fonds / Nomenclatures
  - La fenêtre suivante s'affiche

| iste conseillée :               | Liste personnalisée : | Liste des existants dans la base :              |
|---------------------------------|-----------------------|-------------------------------------------------|
|                                 |                       |                                                 |
|                                 |                       |                                                 |
|                                 |                       |                                                 |
|                                 |                       |                                                 |
|                                 |                       |                                                 |
|                                 |                       |                                                 |
|                                 |                       |                                                 |
|                                 |                       |                                                 |
|                                 |                       |                                                 |
|                                 |                       |                                                 |
|                                 |                       |                                                 |
| Modifier la liste personnalisée | *                     | <ul> <li>Aiouter une nouvelle valeur</li> </ul> |
| aleur :                         |                       | Madifias la commontaire                         |

- Dans « Sélection des valeurs des nomenclatures », sélectionner une nomenclature en cliquant sur le menu déroulant

#### - Modifier la liste personnalisée selon vos besoins

**Remarque** : Lors du catalogage, votre liste personnalisée s'affichera à la place des nomenclatures conseillées dans le menu déroulant

#### > Différencier les nomenclatures et les valeurs existantes :

| - Les nomenclatures : liste des « Valeurs cons | seillées » | <u>»</u> (= liste du Ca | anopé de Poitiers) |
|------------------------------------------------|------------|-------------------------|--------------------|
| ou votre liste personnalisée : leur consultati | on en c    | atalogage se            | fait par le menu   |
| déroulant 🚽 ,bouton situé à droite du champ :  | Langue(s)  |                         |                    |

<u>- Les « Valeurs existantes », liste des valeurs utilisées dans au-moins une notice de</u> <u>votre base (</u>= « Valeurs conseillées » par les nomenclatures ou votre liste personnalisée ou valeurs créées par le documentaliste) : <u>leur consultation en catalogage se fait par un</u> <u>double clic ou F2 dans un champ</u>

## 1-2 : Mettre en cohérence les champs gérés par les nomenclatures

• Cliquer sur le menu Gestion du fonds / Harmonisation de la base / Mettre en cohérence / Nomenclatures

• La fenêtre suivante s'affiche

| 🖓 Gestion des nomenclatures                                                |                                                                                                    | ×                           |
|----------------------------------------------------------------------------|----------------------------------------------------------------------------------------------------|-----------------------------|
| Mettre en cohérence les champs gérés avec la nom                           | nenclature                                                                                                    | ~                           |
| Sélectionnez les valeurs à changer :<br>Liste des existants dans la base : | Sélectionnez la valeur de remplacement :<br>Liste des existants dans la base : ou                                                             | Liste personnalisée :       |
| Valeurs à changer :                                                        | ou Créer une nouvelle valeur :<br>Remplacer par la valeur :<br>Ou ☐ Effacer les valeurs sélectionnées<br>Supprimer les doublons dans le champ | Confirmer chaque changement |
| ПЕхрец                                                                     |                                                                                                    | Lancer 🚺 😻 🕼                |

• Sélectionner une nomenclature en cliquant sur le menu déroulant ve et effectuer les changements

Exemple : sélectionner la nomenclature : Langue

| électionnez les valeurs à changer :                                                                                                    | Sélectionnez la valeur de remplacement :                                                                                                    |                                                                                                    |
|----------------------------------------------------------------------------------------------------|----------------------------------------------------------------------------------------------------|----------------------------------------------------------------------------------------------------|
| Liste des existants dans la base :                                                                                                    | Liste des existants dans la base : Ou                                                                                                    | Liste personnalisée :                                                                                                    |
| Eng (Anglais)<br>Fre (Français)<br>Ger (Allemand)<br>ita (Italien)<br>Lat (Latin)<br>mul (Multilingue)<br>Por (Portugais)<br>Spa (Espagnol) | Eng (Anglais)<br>Fre (Français)<br>Ger (Allemand)<br>ita (Italien)<br>Lat (Latin)<br>mul (Multilingue)<br>Por (Portugais)<br>Spa (Espagnol) | afr (Afrikaans)<br>alb (Albanais)<br>ang (Anglo-saxon (ca. 450-1100))<br>ara (Arabe)<br>arm (Arménien)<br>bar (Basque)<br>ber (Berbères, autres langues)<br>bre (Breton)<br>bul (Bulgare)<br>cat (Catalan)<br>cel (Cetiques, autres langues)<br>chi (Chinois)<br>cop (Copte)<br>cos (Corse)<br>cpe (Créoles et pidgins anglais, a |
|                                                                                                    | ou Créer une nouvelle valeur :                                                                                                    |                                                                                                    |
| Valeurs à changer : 🔸 🔸                                                                                                    | Remplacer par la valeur :                                                                                                    |                                                                                                    |
|                                                                                                    | ou Effacer les valeurs sélectionnées                                                                                                    | ☑ Confirmer chaque changement                                                                                                    |

• Pour plus d'information, consulter le bouton « Conseils d'utilisation » et le bouton

(icône en bas et à droite de l'écran)

## 2- Mettre en cohérence les champs Auteurs, éditeurs et collections

Cette fonction vous assiste pour mettre en cohérence ces 3 champs : par exemple, elle peut corriger les formes erronées du nom et prénom d'un auteur

• Cliquer sur le menu Gestion du fonds / Harmonisation de la base / Mettre en cohérence / Auteurs, éditeurs et collections

La fenêtre suivante s'affiche

| ୍ୟୁ Mise en cohérence des formes       |                             |                                | $\times$ |
|----------------------------------------|-----------------------------|--------------------------------|----------|
| Champ à mettre en cohérence            | :                           |                                | ~        |
| Sélectionnez les valeurs à changer :   |                             |                                |          |
|                                        |                             |                                |          |
|                                        |                             |                                |          |
|                                        |                             |                                |          |
|                                        |                             |                                |          |
|                                        |                             |                                |          |
|                                        |                             |                                |          |
|                                        |                             |                                |          |
|                                        |                             |                                |          |
|                                        | Liste des valeurs à changer |                                |          |
|                                        |                             |                                |          |
|                                        |                             |                                |          |
|                                        |                             |                                |          |
| Sélectionnez la valeur de remolacement |                             |                                |          |
| Remplacer par la valeur :              |                             |                                |          |
| Champ :                                |                             | Voir, sais                     | ir       |
|                                        |                             |                                |          |
| Confirmer chaque changement            | Suppring                    | ner les doublons dans le champ |          |
| Expert                                 | Copier l'index              | Lancer 🚺 🛞 🌘                   | 2        |

• Sélectionner un champ à mettre en cohérence en cliquant sur le menu déroulant 3 choix possibles : Auteur, Editeur ou Collection

- Sélectionner les valeurs à modifier
- Sélectionner la valeur de remplacement
- Pour plus d'information, consulter le bouton

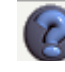

(icône en bas et à droite de l'écran)

## 3- Mettre en cohérence la base documentaire

#### 3-1 : Remarques préalables

• Avant chaque requête, il faut absolument cliquer sur le bouton (icône en bas et à droite de l'écran) = ce site en ligne va vous guider dans la mise en cohérence de votre base. Les conseils de saisie, de correction, les macro procédures (Fichier de recherche, Équation, Filtres, Classement,...) sont expliqués et adaptés à chaque requête.

<u>Exemple</u>: Harmonisations manuelles / Requêtes 1- Notices générales sans exemplaire (hors périodiques) : extrait du site pour cette requête :

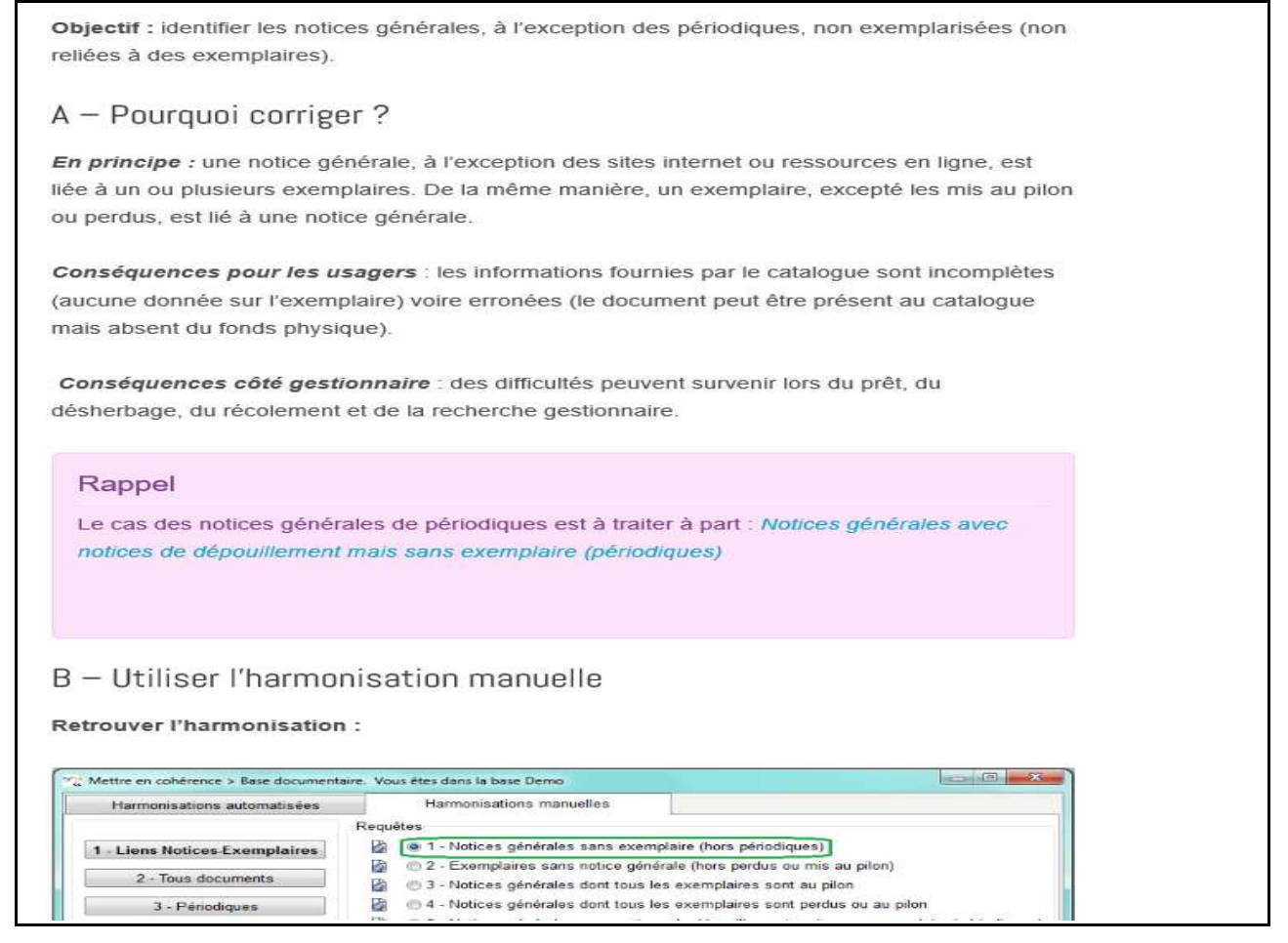

• Informations sur les filtres :

Dans le fichier de recherche de la <u>table Notices</u>, il est possible de rechercher sur :
 tout = toutes les notices de la base

- tout = toutes les notices de la base

 catalogue = Ce filtre permet d'exclure des résultats de recherche les notices qui ont le champ Catalogue = Non

| Chercher                 | ٦ |
|--------------------------|---|
| <ul> <li>tout</li> </ul> |   |
| ○ catalogue              |   |
|                          |   |

- Dans le fichier de recherche de la <u>table Exemplaires</u>, il est possible de rechercher sur :

- tout = toutes les exemplaires de la base

- fonds documentaire : Ce filtre permet d'exclure des résultats de recherche les exemplaires Perdus ou Mis au pilon

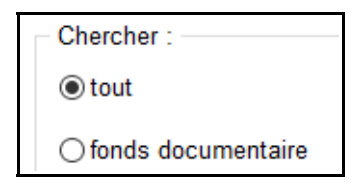

• Cliquer sur le menu Gestion du fonds / Harmonisation de la base / Mettre en cohérence / Base documentaire

## 3-2 : Harmonisations automatisées

• <u>ATTENTION</u> : ces requêtes sont lancées <u>automatiquement.</u> Il n'est pas <u>possible de changer les équations</u>.

| H     | Harmonisations automatisées                                                             |  |  |
|-------|-----------------------------------------------------------------------------------------|--|--|
| Requé | Requêtes                                                                                |  |  |
| ð     | Notices - Renseigner le champ Natures des documentaires                                 |  |  |
| 0     | Notices - Renseigner le champ Types natures                                             |  |  |
| ۲     | Notices - Renseigner le champ Genres des fictions                                       |  |  |
| 0     | Notices - Supprimer les doublons dans le champ Langues                                  |  |  |
| ۲     | Exemplaires - Reporter la proposition de cote de la notice dans la cote de l'exemplaire |  |  |
| 9     | Exemplaires - Reporter le Coût de Notice en Coût d'Exemplaire                           |  |  |

#### 3-2-1 : Notices – Renseigner le champ Natures des documentaires

- Fichier de recherche : Notices
- <u>Équation</u> : Types nature = Documentaire et Natures = vide
- · Le champ Natures est renseigné avec la valeur « Documentaire »

#### <u>3-2-2 : Notices – Renseigner le champ Types natures</u>

- Fichier de recherche : Notices
- Équation : Types nature = Vide et Natures = rempli
- Si le champ Natures est renseigné avec une forme de la liste des valeurs conseillées, alors le champ Types Nature est renseigné à « Fiction » ou « Documentaire » (selon la valeur figurant en Natures)

#### <u>3-2-3 : Notices – Renseigner le champ Genres des fictions</u>

- · Fichier de recherche : Notices
- <u>Équation :</u> Genres = Vide et Natures = rempli
- Chaque valeur de genre repérée dans le champ Natures est reportée dans le champ Genres

04/06/2016

#### <u>3-2-4 : Notices – Supprimer les doublons dans le champ Langues</u>

- Fichier de recherche : Notices
- Équation : Tout
- Toute valeur figurant plus d'une fois dans le champ Langue(s) est supprimée

# <u>3-2-5 : Exemplaires – Reporter la proposition de cote de la notice dans la cote de l'exemplaire</u>

- Fichier de recherche : Exemplaires
- <u>Équation :</u> Cote = rempli et Cote E. = vide
- Filtres : Aucun
- · Changement par lot effectué : champ Cote E. remplacé par champ Cote de Notices

#### <u>3-2-6 : Exemplaires – Reporter le Coût de Notice en Coût d'Exemplaire</u>

- Fichier de recherche : Exemplaires
- <u>Équation :</u> Coût = Rempli et Coût E. = vide
- La valeur du champ Coût de la Notice Générale est reportée dans le champ Coût E. de l'exemplaire

#### 3-3 : Harmonisations manuelles

<u>Remarque</u>: Pour toutes les requêtes, les équations, les filtres, les classements sont modifiables...

<u>Exemple</u> : Harmonisations manuelles / 1- Liens Notices-Exemplaires / Requêtes 1-Notices générales sans exemplaire (hors périodiques) :

- · Fichier de recherche : Notices
- Equation : Liste Exemplaires = vide sauf (Type Doc. = ~Ressource en ligne~ ou Support = ~Périodique~)
- Filtres : Notices générales ; Catalogue
- Classement par : Support ; Cote ; Titre Ng

Pour une requête incluant tous les notices de la base à l'exception des ressources en ligne, il est possible d'inclure dans la recherche les périodiques et le filtre tout :

- Fichier de recherche : Notices
- Equation ste Exemplaires = vide sauf Type Doc. = ~Ressource en ligne~
- Filtres : Notices générales ( tout)
- Classement par : Support ; Cote ; Titre Ng

# 3-3-1 : Liens Notices-Exemplaires

| Harmonisations manuelles      |                                                                                        |  |
|-------------------------------|----------------------------------------------------------------------------------------|--|
|                               | Requêtes                                                                               |  |
| 1 - Liens Notices-Exemplaires | <ul> <li>I - Notices générales sans exemplaire (hors périodiques)</li> </ul>           |  |
|                               | 2 - Exemplaires sans notice générale (hors perdus ou mis au pilon)                     |  |
| 2 - Tous documents            | 3 - Notices générales dont tous les exemplaires sont au pilon                          |  |
| 3 - Périodiques               | 4 - Notices générales dont tous les exemplaires sont perdus ou au pilon                |  |
| 4 - Fictions                  | 5 - Notices générales avec notices de dépouillement mais sans exemplaire (périodiques) |  |
|                               | 6 - Notices générales sans notices de dépouillement mais avec exemplaire (périodiques) |  |
| 5 - Documentaires             | 7 - Notices générales sans notices de dépouillement et sans exemplaire (périodiques)   |  |
| 6 - Publication au catalogue  |                                                                                        |  |
| 7 - Emprunteurs               |                                                                                        |  |

# 3-3-2 : Tous documents

| Harmonisations manuelles      |                                                                      |  |
|-------------------------------|----------------------------------------------------------------------|--|
|                               | Requêtes                                                             |  |
| 1 - Liens Notices-Exemplaires | I - Types nature vide et Natures renseigné                           |  |
|                               |                                                                      |  |
| 2 - Tous documents            | ③ ③ 3 - Types nature différent de Fiction ou Documentaire            |  |
| 3 - Périodiques               |                                                                      |  |
| 4 - Fictions                  | S - Cotes vides en notices générales et en exemplaires (notices)     |  |
|                               | 6 - Cotes vides en exemplaires et en notices générales (exemplaires) |  |
| 5 - Documentaires             | 📓 💿 7 - Langues vide                                                 |  |
| 6 - Publication au catalogue  |                                                                      |  |
| 7 - Emprunteurs               |                                                                      |  |

# 3-3-3 : Périodiques

|                                                                                                    | Harmonisations manuelles                                                                                                    |
|----------------------------------------------------------------------------------------------------|----------------------------------------------------------------------------------------------------|
| 1 - Liens Notices-Exemplaires         2 - Tous documents         3 - Périodiques         4 - Fictions | Harmonisations manuelles          Requêtes <ul> <li>             1 - Collection vide</li> <li>             2 - Numéro de collection vide</li> <li>             3 - Date de parution vide</li> <li>             4 - Descripteurs et mots-clés vides en notices de dépouillement</li> <li>             5 - Résumé vide en notices de dépouillement</li> </ul> |
| 5 - Documentaires                                                                                     |                                                                                                    |
| 6 - Publication au catalogue                                                                          |                                                                                                    |
| 7 - Emprunteurs                                                                                       |                                                                                                    |

# 3-3-4 : Fictions

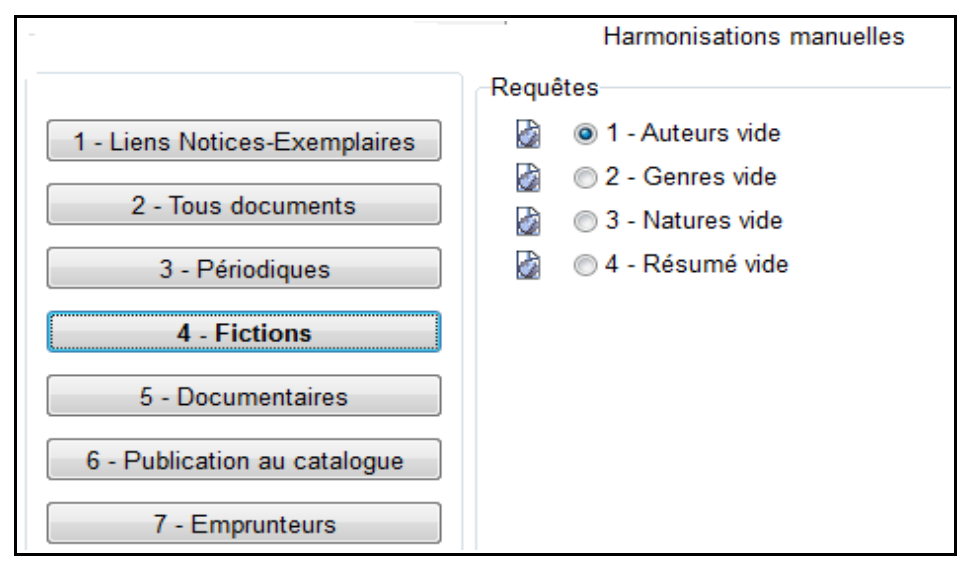

# 3-3-5 : Documentaires

## 3-3-6 : Publication au catalogue

|                                                     | -    | Harmonisations manuelles                                                                                                    |
|-----------------------------------------------------|------|----------------------------------------------------------------------------------------------------|
|                                                     | Requ | êtes                                                                                                    |
| 1 - Liens Notices-Exemplaires<br>2 - Tous documents |      | <ul> <li>1 - Catalogue renseigné à Non (notices)</li> <li>2 - Catalogue Ex renseigné à Oui (exemplaires perdus)</li> <li>3 - Catalogue Ex renseigné à Non (hors exemplaires mis au pilon ou de série)</li> </ul> |
| 3 - Périodiques                                     |      |                                                                                                    |
| 4 - Fictions                                        |      |                                                                                                    |
| 5 - Documentaires                                   |      |                                                                                                    |
| 6 - Publication au catalogue                        |      |                                                                                                    |
| 7 - Emprunteurs                                     |      |                                                                                                    |

# 3-3-7 : Emprunteurs

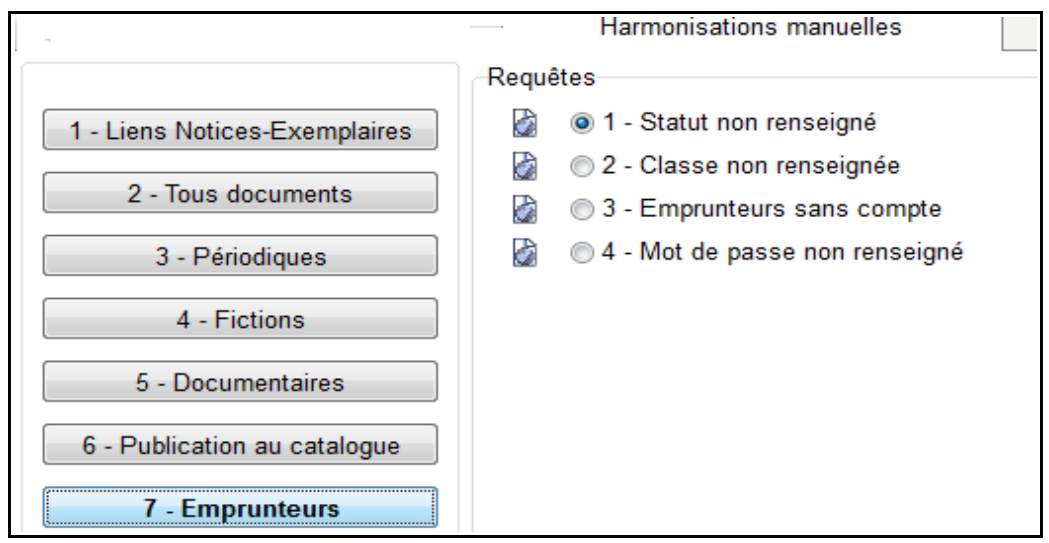

# 4- Supprimer les fiches orphelines

L'objectif est de **supprimer les fiches auteurs, éditeurs et collections non rattachées** à une notice.

Ces suppressions de fiches orphelines <u>doivent être absolument faîtes après les</u> <u>opérations de désherbage.</u>

| Objectif                                                                                          | <i>Menu utilisé<br/>pour poser<br/>l'équation de<br/>recherche</i>                        | Équation de recherche                                                                                                    | Propositions de<br>correction<br>pour les fiches<br>trouvées                                                                                                    |
|---------------------------------------------------------------------------------------------------|-------------------------------------------------------------------------------------------|----------------------------------------------------------------------------------------------------|----------------------------------------------------------------------------------------------------|
| 1- Rechercher les<br>auteurs non<br>rattachés à une<br>notice afin<br>d'optimiser la<br>recherche | Gestion du fonds /<br>Harmonisation de la<br>base /<br>Supprimer les<br>fiches orphelines | <ul> <li>Dans « Fichier à<br/>désherber », cliquer sur le<br/>bouton</li> <li>Sélectionner la table<br/>« Auteur »</li> <li><u>Ne pas décocher</u><br/>« Confirmer chaque<br/>suppression »</li> <li><u>Ne pas décocher</u><br/>« Supprimer les ressources<br/>associées »</li> </ul> | <ul> <li>Cliquer sur le bouton</li> <li>« Lancer la suppression<br/>par lot » </li> <li>La fenêtre</li> <li>« Confirmation » s'ouvre<br/>et affiche le message</li> <li>« Attention ! Vous allez<br/>supprimer : ZZZ fiche(s).<br/>Confirmez-vous ? »</li> <li>Cliquer sur le bouton</li> <li>« Oui »</li> </ul> |
|                                                                                                   |                                                                                           | - Cliquer sur le bouton<br>« <b>Tout cocher</b> »                                                                                                    | <ul> <li>Cliquer sur le<br/>bouton « Oui »<br/>supprimera une<br/>fiche et cliquer sur<br/>le bouton « Oui<br/>pour tout »<br/>supprimera toutes<br/>les fiches<br/>sélectionnées</li> </ul>                                                                                                    |

| 2- Rechercher les<br><u>éditeurs non</u><br><u>rattachés à une</u><br><u>notice et à une</u><br><u>collection</u> afin<br>d'optimiser la<br>recherche    | Gestion du fonds /<br>Harmonisation de la<br>base /<br>Supprimer les<br>fiches orphelines | - Dans « <b>Fichier à</b><br>désherber », cliquer sur le<br>bouton               | - Cliquer sur le bouton<br>« Lancer la suppression<br>par lot »                                                                                                    |
|----------------------------------------------------------------------------------------------------|-------------------------------------------------------------------------------------------|----------------------------------------------------------------------------------|----------------------------------------------------------------------------------------------------|
|                                                                                                    |                                                                                           | - Sélectionner la table<br>« Editeur »                                           | - La fenêtre<br>« Confirmation » s'ouvre<br>et affiche le message<br>« Attention ! Vous allez<br>supprimer : ZZZ fiche(s).<br>Confirmez-vous ? »                                                                                                    |
|                                                                                                    |                                                                                           | <u>Ne pas décocher</u><br>« Confirmer chaque<br>suppression »                    |                                                                                                    |
|                                                                                                    |                                                                                           | <u>Ne pas décocher</u><br>« Supprimer les ressources<br>associées »              | - Cliquer sur le bouton<br>« <b>Oui</b> »                                                                                                    |
|                                                                                                    |                                                                                           | - Cliquer sur le bouton<br>« <b>Tout cocher</b> »                                | - Cliquer sur le bouton<br>« <b>Oui</b> » supprimera une<br>fiche et cliquer sur le<br>bouton « <b>Oui pour tout</b> »<br>supprimera toutes les<br>fiches sélectionnées                                                                                                    |
| 3- Rechercher les<br><u>collections non</u><br><u>rattachées à une</u><br><u>notice et à un</u><br><u>abonnement</u> afin<br>d'optimiser la<br>recherche | Gestion du fonds /<br>Harmonisation de la<br>base /<br>Supprimer les<br>fiches orphelines | - Dans « Fichier à désherber », cliquer sur le                                   | <ul> <li>Cliquer sur le bouton</li> <li>« Lancer la suppression<br/>par lot »</li> <li>La fenêtre</li> <li>« Confirmation » s'ouvre<br/>et affiche le message</li> <li>« Attention ! Vous allez<br/>supprimer : ZZZ fiche(s).<br/>Confirmez-vous ? »</li> <li>Cliquer sur le bouton</li> </ul> |
|                                                                                                    |                                                                                           | - Sélectionner la table                                                          |                                                                                                    |
|                                                                                                    |                                                                                           | <u>Ne pas décocher</u><br>« Confirmer chaque<br>suppression »<br>Ne pas décocher |                                                                                                    |
|                                                                                                    |                                                                                           | « Supprimer les ressources<br>associées »                                        |                                                                                                    |
|                                                                                                    |                                                                                           | - Cliquer sur le bouton<br>« <b>Tout cocher</b> »                                | <ul> <li>« Oui »</li> <li>- Cliquer sur le bouton</li> <li>« Oui » supprimera une<br/>fiche et cliquer sur le<br/>bouton « Oui pour tout »</li> </ul>                                                                                                    |